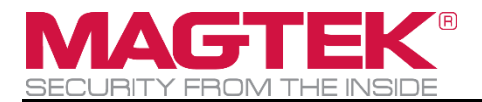

# DynaFlex, DynaProx Utility BCR

Manual (Windows)

June 15 2022

Document Number: D100005916-10

REGISTERED TO ISO 9001:2015

Copyright © 2006 - 2022 MagTek, Inc. Printed in the United States of America

INFORMATION IN THIS PUBLICATION IS SUBJECT TO CHANGE WITHOUT NOTICE AND MAY CONTAIN TECHNICAL INACCURACIES OR GRAPHICAL DISCREPANCIES. CHANGES OR IMPROVEMENTS MADE TO THIS PRODUCT WILL BE UPDATED IN THE NEXT PUBLICATION RELEASE. NO PART OF THIS DOCUMENT MAY BE REPRODUCED OR TRANSMITTED IN ANY FORM OR BY ANY MEANS, ELECTRONIC OR MECHANICAL, FOR ANY PURPOSE, WITHOUT THE EXPRESS WRITTEN PERMISSION OF MAGTEK, INC. SOME FEATURES AND FUNCTIONS MAY BE DOCUMENTED, BUT NOT AVAILABLE WITH THE CURRENT RELEASE OF THE PRODUCT. PLEASE CONTACT YOUR MAGTEK REPRESENTATIVE FOR QUESTIONS ABOUT SPECIFIC FEATURES AND FUNCTIONS AND WHEN THEY ARE SCHEDULED TO BECOME AVAILABLE.

MagTek®, MagnePrint®, and MagneSafe® are registered trademarks of MagTek, Inc. Magensa<sup>™</sup> is a trademark of MagTek, Inc. DynaFlex<sup>™</sup>, and DynaProx<sup>™</sup> are trademarks of MagTek, Inc.

AAMVA<sup>TM</sup> is a trademark of AAMVA.

American Express® and EXPRESSPAY FROM AMERICAN EXPRESS® are registered trademarks of American Express Marketing & Development Corp.

D-PAYMENT APPLICATION SPECIFICATION® is a registered trademark to Discover Financial Services CORPORATION

MasterCard® is a registered trademark and PayPass<sup>TM</sup> and Tap & Go<sup>TM</sup> are trademarks of MasterCard International Incorporated.

Visa® and Visa payWave® are registered trademarks of Visa International Service Association.

ANSI®, the ANSI logo, and numerous other identifiers containing "ANSI" are registered trademarks, service marks, and accreditation marks of the American National Standards Institute (ANSI). ISO® is a registered trademark of the International Organization for Standardization. UL<sup>TM</sup> and the UL logo are trademarks of UL LLC.

PCI Security Standards Council® is a registered trademark of the PCI Security Standards Council, LLC. EMV® is a registered trademark in the U.S. and other countries and an unregistered trademark elsewhere. The EMV trademark is owned by EMVCo, LLC. The Contactless Indicator mark, consisting of four graduating arcs, is a trademark owned by and used with permission of EMVCo, LLC. The *Bluetooth*® word mark and logos are registered trademarks owned by Bluetooth SIG. Inc. and any

The *Bluetooth*® word mark and logos are registered trademarks owned by Bluetooth SIG, Inc. and any use of such marks by MagTek is under license.

Google Play<sup>™</sup> store, Google Wallet<sup>™</sup> payment service, and Android<sup>™</sup> platform are trademarks of Google Inc.

Apple Pay®, iPhone®, iPod®, Mac®, and OS X® are registered trademarks of Apple Inc., registered in the U.S. and other countries.  $iPad^{TM}$  is a trademark of Apple. Inc. App Store<sup>SM</sup> is a service mark of Apple Inc., registered in the U.S. and other countries. IOS is a trademark or registered trademark of Cisco in the U.S. and other countries and is used by Apple Inc. under license.

Microsoft®, Windows®, and .NET® are registered trademarks of Microsoft Corporation.

All other system names and product names are the property of their respective owners.

Table 0-1 - Revisions

| Rev Number | Date          | Notes           |
|------------|---------------|-----------------|
| 10         | June 15, 2022 | Initial Release |

#### LIMITED WARRANTY

MagTek warrants that the products sold pursuant to this Agreement will perform in accordance with MagTek's published specifications. This warranty shall be provided only for a period of one year from the date of the shipment of the product from MagTek (the "Warranty Period"). This warranty shall apply only to the "Buyer" (the original purchaser, unless that entity resells the product as authorized by MagTek, in which event this warranty shall apply only to the first repurchaser).

During the Warranty Period, should this product fail to conform to MagTek's specifications, MagTek will, at its option, repair or replace this product at no additional charge except as set forth below. Repair parts and replacement products will be furnished on an exchange basis and will be either reconditioned or new. All replaced parts and products become the property of MagTek. This limited warranty does not include service to repair damage to the product resulting from accident, disaster, unreasonable use, misuse, abuse, negligence, or modification of the product not authorized by MagTek. MagTek reserves the right to examine the alleged defective goods to determine whether the warranty is applicable.

Without limiting the generality of the foregoing, MagTek specifically disclaims any liability or warranty for goods resold in other than MagTek's original packages, and for goods modified, altered, or treated without authorization by MagTek.

Service may be obtained by delivering the product during the warranty period to MagTek (1710 Apollo Court, Seal Beach, CA 90740). If this product is delivered by mail or by an equivalent shipping carrier, the customer agrees to insure the product or assume the risk of loss or damage in transit, to prepay shipping charges to the warranty service location, and to use the original shipping container or equivalent. MagTek will return the product, prepaid, via a three (3) day shipping service. A Return Material Authorization ("RMA") number must accompany all returns. Buyers may obtain an RMA number by contacting MagTek Support Services at (888) 624-8350.

EACH BUYER UNDERSTANDS THAT THIS MAGTEK PRODUCT IS OFFERED AS-IS. MAGTEK MAKES NO OTHER WARRANTY, EXPRESS OR IMPLIED, AND MAGTEK DISCLAIMS ANY WARRANTY OF ANY OTHER KIND, INCLUDING ANY WARRANTY OF MERCHANTABILITY OR FITNESS FOR A PARTICULAR PURPOSE.

IF THIS PRODUCT DOES NOT CONFORM TO MAGTEK'S SPECIFICATIONS, THE SOLE REMEDY SHALL BE REPAIR OR REPLACEMENT AS PROVIDED ABOVE. MAGTEK'S LIABILITY, IF ANY, SHALL IN NO EVENT EXCEED THE TOTAL AMOUNT PAID TO MAGTEK UNDER THIS AGREEMENT. IN NO EVENT WILL MAGTEK BE LIABLE TO THE BUYER FOR ANY DAMAGES, INCLUDING ANY LOST PROFITS, LOST SAVINGS, OR OTHER INCIDENTAL OR CONSEQUENTIAL DAMAGES ARISING OUT OF THE USE OF, OR INABILITY TO USE, SUCH PRODUCT, EVEN IF MAGTEK HAS BEEN ADVISED OF THE POSSIBILITY OF SUCH DAMAGES, OR FOR ANY CLAIM BY ANY OTHER PARTY.

#### LIMITATION ON LIABILITY

EXCEPT AS PROVIDED IN THE SECTIONS RELATING TO MAGTEK'S LIMITED WARRANTY, MAGTEK'S LIABILITY UNDER THIS AGREEMENT IS LIMITED TO THE CONTRACT PRICE OF THIS PRODUCT.

MAGTEK MAKES NO OTHER WARRANTIES WITH RESPECT TO THE PRODUCT, EXPRESSED OR IMPLIED, EXCEPT AS MAY BE STATED IN THIS AGREEMENT, AND MAGTEK DISCLAIMS ANY IMPLIED WARRANTY, INCLUDING WITHOUT LIMITATION ANY IMPLIED WARRANTY OF MERCHANTABILITY OR FITNESS FOR A PARTICULAR PURPOSE.

MAGTEK SHALL NOT BE LIABLE FOR CONTINGENT, INCIDENTAL, OR CONSEQUENTIAL DAMAGES TO PERSONS OR PROPERTY. MAGTEK FURTHER LIMITS ITS LIABILITY OF ANY KIND WITH RESPECT TO THE PRODUCT, INCLUDING NEGLIGENCE ON ITS PART, TO THE CONTRACT PRICE FOR THE GOODS.

MAGTEK'S SOLE LIABILITY AND BUYER'S EXCLUSIVE REMEDIES ARE STATED IN THIS SECTION AND IN THE SECTION RELATING TO MAGTEK'S LIMITED WARRANTY.

#### SOFTWARE LICENSE AGREEMENT

**IMPORTANT:** YOU SHOULD CAREFULLY READ ALL THE TERMS, CONDITIONS AND RESTRICTIONS OF THIS LICENSE AGREEMENT BEFORE INSTALLING THE SOFTWARE PACKAGE. YOUR INSTALLATION OF THE SOFTWARE PACKAGE PRESUMES YOUR ACCEPTANCE OF THE TERMS, CONDITIONS, AND RESTRICTIONS CONTAINED IN THIS AGREEMENT. IF YOU DO NOT AGREE WITH THESE TERMS, CONDITIONS, AND RESTRICTIONS, PROMPTLY RETURN THE SOFTWARE PACKAGE AND ASSOCIATED DOCUMENTATION TO THE ADDRESS IN THIS DOCUMENT, ATTENTION: CUSTOMER SUPPORT.

#### TERMS, CONDITIONS, AND RESTRICTIONS

MagTek, Incorporated (the "Licensor") owns and has the right to distribute the described software and documentation, collectively referred to as the "Software."

**LICENSE:** Licensor grants you (the "Licensee") the right to use the Software in conjunction with MagTek products. LICENSEE MAY NOT COPY, MODIFY, OR TRANSFER THE SOFTWARE IN WHOLE OR IN PART EXCEPT AS EXPRESSLY PROVIDED IN THIS AGREEMENT. Licensee may not decompile, disassemble, or in any other manner attempt to reverse engineer the Software. Licensee shall not tamper with, bypass, or alter any security features of the software or attempt to do so.

**TRANSFER:** Licensee may not transfer the Software or license to the Software to another party without the prior written authorization of the Licensor. If Licensee transfers the Software without authorization, all rights granted under this Agreement are automatically terminated.

**COPYRIGHT:** The Software is copyrighted. Licensee may not copy the Software except for archival purposes or to load for execution purposes. All other copies of the Software are in violation of this Agreement.

**TERM:** This Agreement is in effect as long as Licensee continues the use of the Software. The Licensor also reserves the right to terminate this Agreement if Licensee fails to comply with any of the terms, conditions, or restrictions contained herein. Should Licensor terminate this Agreement due to Licensee's failure to comply, Licensee agrees to return the Software to Licensor. Receipt of returned Software by the Licensor shall mark the termination.

**LIMITED WARRANTY:** Licensor warrants to the Licensee that the disk(s) or other media on which the Software is recorded are free from defects in material or workmanship under normal use.

THE SOFTWARE IS PROVIDED AS IS. LICENSOR MAKES NO OTHER WARRANTY OF ANY KIND, EITHER EXPRESS OR IMPLIED, INCLUDING, BUT NOT LIMITED TO, THE IMPLIED WARRANTIES OF MERCHANTABILITY AND FITNESS FOR A PARTICULAR PURPOSE.

Because of the diversity of conditions and hardware under which the Software may be used, Licensor does not warrant that the Software will meet Licensee specifications or that the operation of the Software will be uninterrupted or free of errors.

IN NO EVENT WILL LICENSOR BE LIABLE FOR ANY DAMAGES, INCLUDING ANY LOST PROFITS, LOST SAVINGS, OR OTHER INCIDENTAL OR CONSEQUENTIAL DAMAGES ARISING OUT OF THE USE, OR INABILITY TO USE THE SOFTWARE. Licensee's sole remedy in the event of a defect in material or workmanship is expressly limited to replacement of the Software disk(s) if applicable.

**GOVERNING LAW:** If any provision of this Agreement is found to be unlawful, void, or unenforceable, that provision shall be removed from consideration under this Agreement and will not affect the enforceability of any of the remaining provisions. This Agreement shall be governed by the laws of the State of California and shall inure to the benefit of MagTek, Incorporated, its successors or assigns.

ACKNOWLEDGMENT: LICENSEE ACKNOWLEDGES THAT LICENSEE HAS READ THIS AGREEMENT, UNDERSTANDS ALL OF ITS TERMS, CONDITIONS, AND RESTRICTIONS, AND AGREES TO BE BOUND BY THEM. LICENSEE ALSO AGREES THAT THIS AGREEMENT SUPERSEDES ANY AND ALL VERBAL AND WRITTEN COMMUNICATIONS BETWEEN LICENSOR AND LICENSEE OR THEIR ASSIGNS RELATING TO THE SUBJECT MATTER OF THIS AGREEMENT.

QUESTIONS REGARDING THIS AGREEMENT SHOULD BE ADDRESSED IN WRITING TO MAGTEK, INCORPORATED, ATTENTION: CUSTOMER SUPPORT, AT THE ADDRESS LISTED IN THIS DOCUMENT, OR E-MAILED TO SUPPORT@MAGTEK.COM.

**DEMO SOFTWARE / SAMPLE CODE:** Unless otherwise stated, all demo software and sample code are to be used by Licensee for demonstration purposes only and MAY NOT BE incorporated into any production or live environment. The PIN Pad sample implementation is for software PIN Pad test purposes only and is not PCI compliant. To meet PCI compliance in production or live environments, a third-party PCI compliant component (hardware or software-based) must be used.

# **Table of Contents**

| Limited  | Warranty                                          | 4  |
|----------|---------------------------------------------------|----|
| SOFTWA   | RE LICENSE AGREEMENT                              | 6  |
| Table of | Contents                                          |    |
| 1 Intro  | oduction                                          | 9  |
| 1.1      | About This Document                               | 9  |
| 1.2      | System Requirements                               | 9  |
| 1.3      | How to Download, Install, and Launch the Software | 9  |
| 2 Hov    | v to Connect to Devices                           | 10 |
| 2.1      | How to Connect Using the USB Connection           | 10 |
| 2.2      | How to Connect Using the Serial Connection        |    |
| 3 Hov    | v to use the Barcode Reader                       | 13 |
| 3.1      | Barcode Returned Unencrypted                      | 13 |
| 3.2      | Barcode Returned Encrypted                        | 14 |
| 3.3      | Settings                                          | 15 |

## **1** Introduction

#### **1.1** About This Document

This document provides instructions to use the *DynaFlex*, *DynaProx Utility BCR* software for demonstrating barcode reading operations. It is part of a larger library of documents designed to assist implementers. For details, see the product Support pages on <u>www.magtek.com</u>.

### **1.2** System Requirements

- A Windows 10 host with available USB port
- Microsoft .NET 4.6.1 and above installed on the host
- DynaFlex, DynaFlex Pro, or DynaProx device(s)
- USB-C cable with USB Type-A or USB-C, Serial to USB adapter cable
- Software 1000008341 DynaFlex, DynaProx Utility BCR, provided by MagTek

#### **1.3** How to Download, Install, and Launch the Software

To download *DynaFlex*, *DynaProx Utility BCR* software, follow these steps.

- 1) Download the software with the name 1000008341.zip (DynaFlex, DynaProx Utility BCR) from MagTek.
- 2) Extract the .zip file on the host's hard drive.
- 3) If needed, download and install Microsoft .NET 4.6.1 or above from https://dotnet.microsoft.com/download/dotnet-framework.
- 4) Launch BCRUtility.
- 5) See the steps in the sections below to connect to a device.

# 2 How to Connect to Devices

To connect via an interface listed in the **Device** list box, follow these steps.

## 2.1 How to Connect Using the USB Connection

- 1) For best results, use the cable that is included with the device.
- 2) Connect the USB-C end of the cable to DynaFlex or DynaProx device.

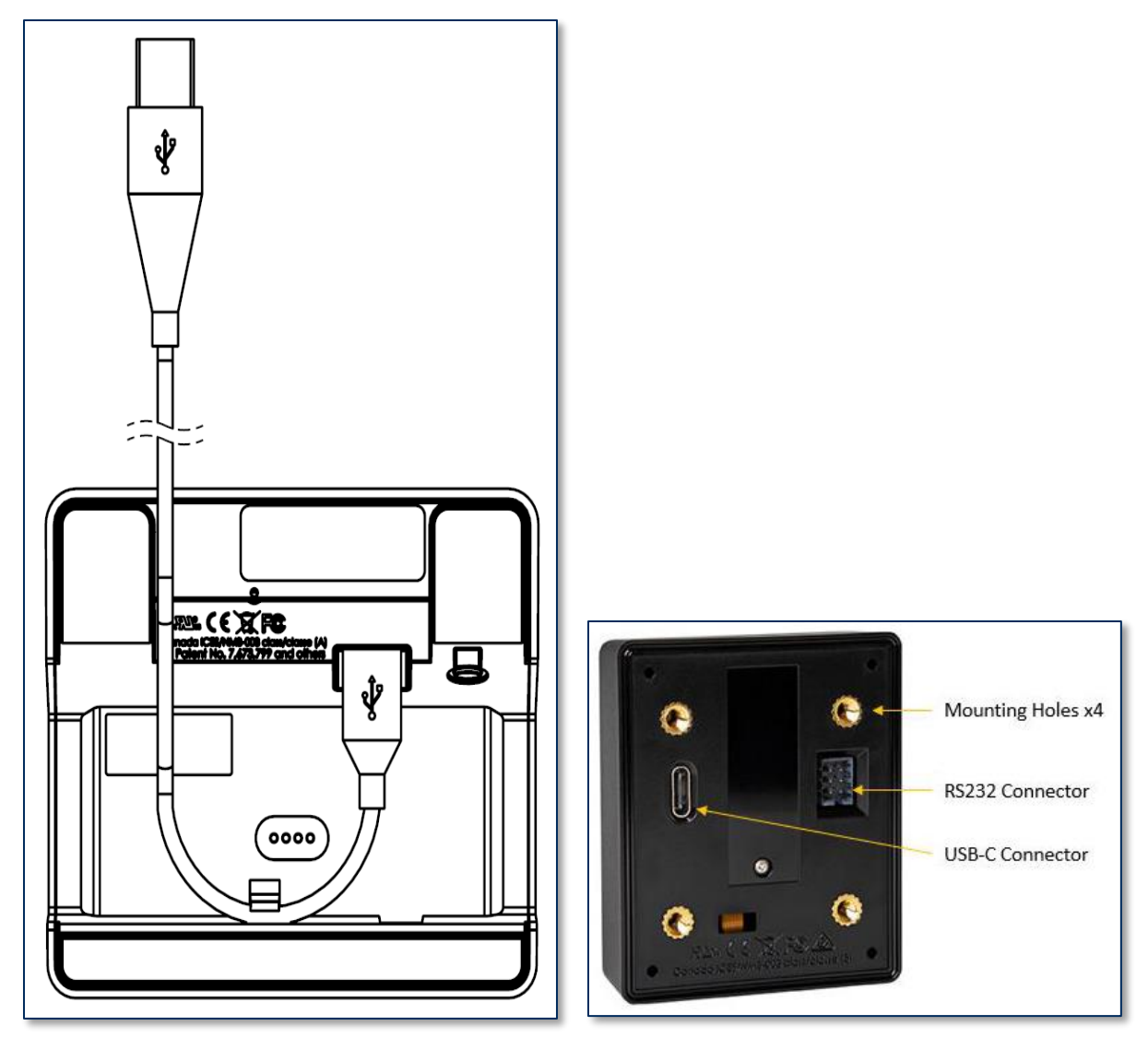

Figure 2-1 - Connecting DynaFlex / DynaProx to a USB Host

- 3) If you plan to route the cable out the back of the device, route the cable through the cable management clip to change its direction. Even if you are not routing out the back, you may use the cable clip for strain relief to help stabilize the mechanical connection when cardholders or operators move the device or the cable.
- 4) Route the cable in the desired direction (e.g., out the back, left, right, or down into the countertop).
- 5) Connect the other end of the USB cable to the host's USB port.
- 6) As soon as the device starts receiving power through USB, it automatically powers on.

DynaFlex, DynaProx | Utility BCR | Manual ( Windows )

7) Launch the DynaFlex/DynaProx Utility BCR and select a **DynaFlex** or **DynaProx** device in the list, then press the connect button.

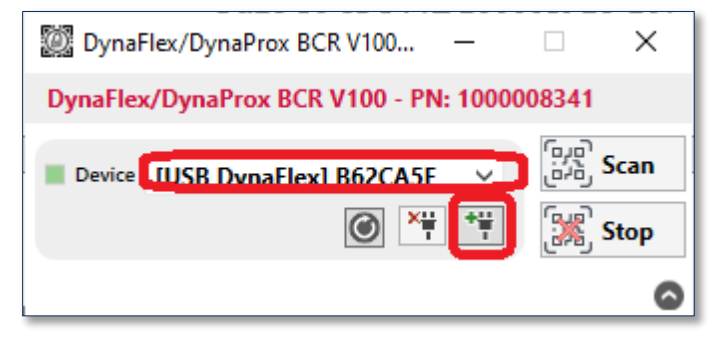

8) The **Log Messages** shows the status of the connection.

| Log Messages                                                                                                  |          |  |
|----------------------------------------------------------------------------------------------------|----------|--|
| Connecting to [USB DynaFlex] B62CA5F                                                                          | $\sim$   |  |
| [CONNECTING]<br>[CONNECTED]                                                                                   |          |  |
| [DeviceResponse]<br>AA0081048200D101820400000008482002DD101810<br>72806010401F609850102891DE11BE219E217E215C2 | D<br>1 ~ |  |
| <b>荃</b> (                                                                                                    | Clear    |  |

9) To disconnect the device, press the **Disconnect** button.

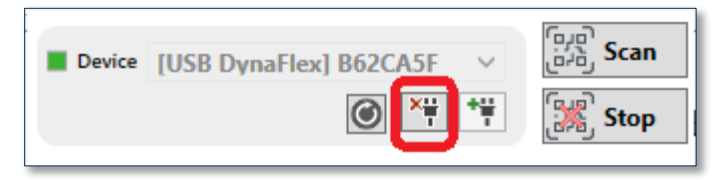

## 2.2 How to Connect Using the Serial Connection

- 1) For best results, use the cable that is included with the device.
- 2) Connect the USB-C end of the cable to the DynaProx device and the other end to the PC. This cable is for powering the device.
- 3) Connect the 6-pin header end of the Serial cable to the DynaProx device and the other end to the PC Com port. This cable is for communicating with the device as a COM port. A USB to Serial adapter cable may be used if the PC is not equipped with a COM port.

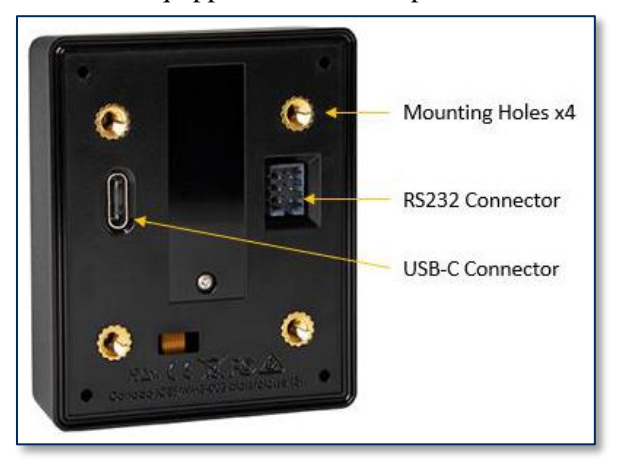

4) Launch the DynaFlex/DynaProx Utility BCR and select a **Serial DynaProx** device in the list, then press the connect button.

| 🔯 DynaFlex/DynaProx BCR V100 —         | ×                |
|----------------------------------------|------------------|
| DynaFlex/DynaProx BCR V100 - PN: 10000 | 08341            |
| Device [Serial DynaProx] DynaPro: 🗸    | وبق<br>Scan روبق |
| ×#                                     | 🞇 Stop           |

5) The **Log Messages** shows the status of the connection.

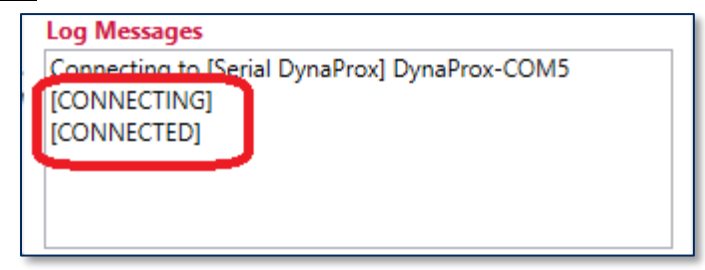

6) To disconnect the device, press the **Disconnect** button.

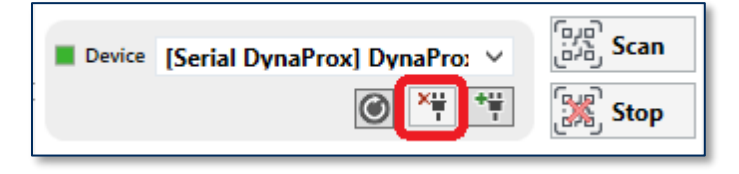

DynaFlex, DynaProx | Utility BCR | Manual (Windows)

## **3** How to use the Barcode Reader

#### **3.1** Barcode Returned Unencrypted

- 1) Locate a barcode that can be scanned by the device such as a mobile app, screen, or print out.
- 2) Uncheck Auto-arm Barcode Reader and Encrypt Scan Data.

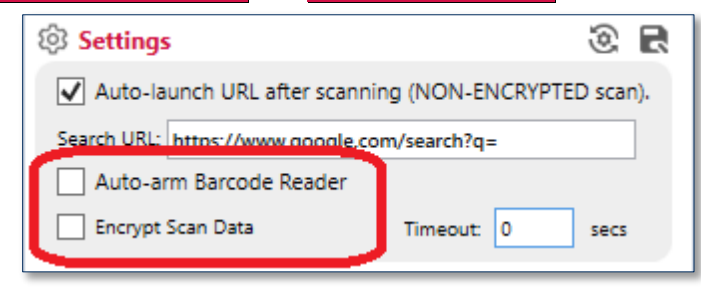

3) Press the **Scan** button to begin scanning a barcode.

| Device | [USB DynaFlex] B62CA5F V | روبن<br>Scan روبن |
|--------|--------------------------|-------------------|
|        | <u>×</u>                 | 🞇 Stop            |
|        |                          | 0                 |

- 4) The BCR LED will turn on. Present a barcode near the top center of the device.
- 5) The BCR LED will turn off after the BCR scan is complete. Note, if the barcode does not scan, slowly center the barcode. If centered, slowly move the barcode away from the device. The larger the barcode size, the further away it should be.
- 6) Barcode data will be shown similar as below.

| Output                                                                                                    |                                                    | X |
|----------------------------------------------------------------------------------------------------|----------------------------------------------------|---|
| Barcode Data                                                                                                    | 68747470733A2F2F7777772E6D61677465<br>6B2E636F6D2F |   |
| ASCII Text:                                                                                                    | https://www.magtek.com/                            |   |
| KSN:                                                                                                    | Encryption Type:                                   | J |
| Log Messages                                                                                                    |                                                    |   |
| 616774656B2E636F6D2F<br>Bar Code<br>Data=68747470733A2F2F7777772E6D616774656B2E6<br>36F6D2F<br>ASCII Text=https://www.magtek.com/ |                                                    |   |

#### **3.2 Barcode Returned Encrypted**

To return the barcode data as encrypted, follow these steps.

- 1) Locate a barcode that can be scanned by the device such as a mobile app, screen, or print out.
- 2) Check on Encrypt Scan Data.

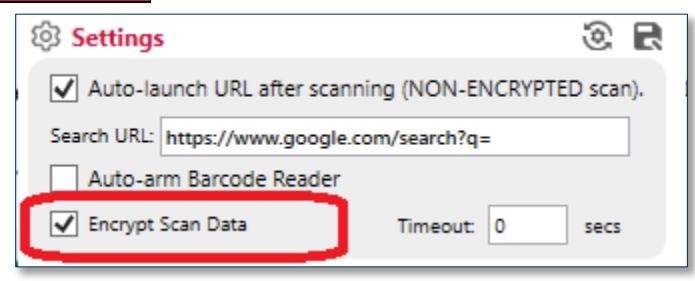

3) Press the **Scan** button to begin scanning a barcode.

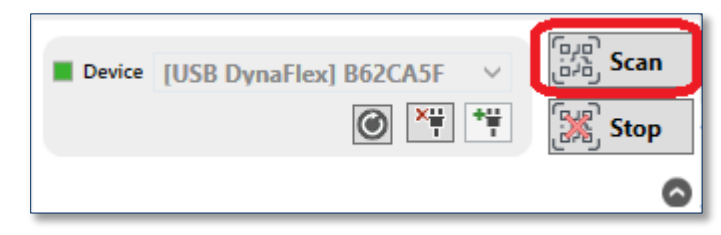

- 4) The BCR LED will turn on. Present a barcode near the top center of the device.
- 5) The BCR LED will turn off after the BCR scan is complete. Note, if the barcode does not scan, slowly center the barcode. If centered, slowly move the barcode away from the device. The larger the barcode size, the further away it should be.
- 6) Encrypted Barcode data will be shown similar as below.

| COUTPUT                                                                                                    |                                                                      | Ě      |
|----------------------------------------------------------------------------------------------------|----------------------------------------------------------------------|--------|
| Barcode Data                                                                                                  | E08FA2DFAFA127849FF241884552C1D370<br>8830A5B0CA5D9A6E0220180DB73D88 | 6      |
| ASCII Text:                                                                                                   |                                                                      |        |
| KSN:                                                                                                    | 9070020B62CA5 Encryption Type: 0x80                                  |        |
| Log Messages                                                                                                  |                                                                      |        |
| KSN=9070020B62CA5FE0004D                                                                                      |                                                                      | $\sim$ |
| [Bar Code Data]<br>DFDF59820020E08FA2DFAFA127849FF241884552C1D3<br>768830A5B0CA5D9A6E0220180DB73D88DFDF500A90 |                                                                      |        |
| 70020B62CA5FE0004DDFDF510180                                                                                  |                                                                      |        |

DynaFlex, DynaProx | Utility BCR | Manual (Windows)

#### 3.3 Settings

This section describes the settings for this app.

|     | 💹 DynaFlex/DynaProx BCR V100 — 🗌 🗙                   |     |
|-----|------------------------------------------------------|-----|
|     | DynaFlex/DynaProx BCR V100 - PN: 1000008341          |     |
|     | Device [USB DynaFlex] B62CA5F V                      |     |
|     | Stop                                                 |     |
|     | ② -<br>향 Settings ③ 문 -                              | (7) |
| (1) | Auto-launch URL after scanning (NON-ENCRYPTED scan). | (5) |
| (2) | Search URL: https://www.google.com/search?q=         | (3) |
| (3) | Encrypt Scan Data Timeout: 0 secs                    | (4) |
|     | 🔜 Output 🞽                                           |     |
|     | Barcode Data                                         |     |
|     | ASCII Text:                                          |     |
|     | KSN: Encryption Type:                                |     |
|     | Log Messages                                         |     |
|     |                                                      |     |
|     |                                                      |     |
|     |                                                      |     |
|     | 荃 Clear                                              |     |

- 1. **Auto-launch URL:** When checked, a browser launches if the scanned barcode is a URL, or the app will launch the browser with the search URL to search for the barcode data if it's a non-URL
- 2. Auto-arm: When checked, the barcode reader will continuously scan barcodes.
- 3. **Encrypt Scan Data:** When checked, the barcode data is returned encrypted. ASCII text is blank. KSN and Encryption type is filled in.
- 4. **Timeout:** Time in seconds from 0 to 255 to re-arm the barcode reader. 0 means no timeout.
- 5. **Default settings:** Restores the settings to the default.
- 6. Save settings: Saves the settings.
- 7. Collapse Output: Collapses / expands the Output panel.

DynaFlex, DynaProx | Utility BCR | Manual (Windows)